## How to Run an Invoice Report in Aspira

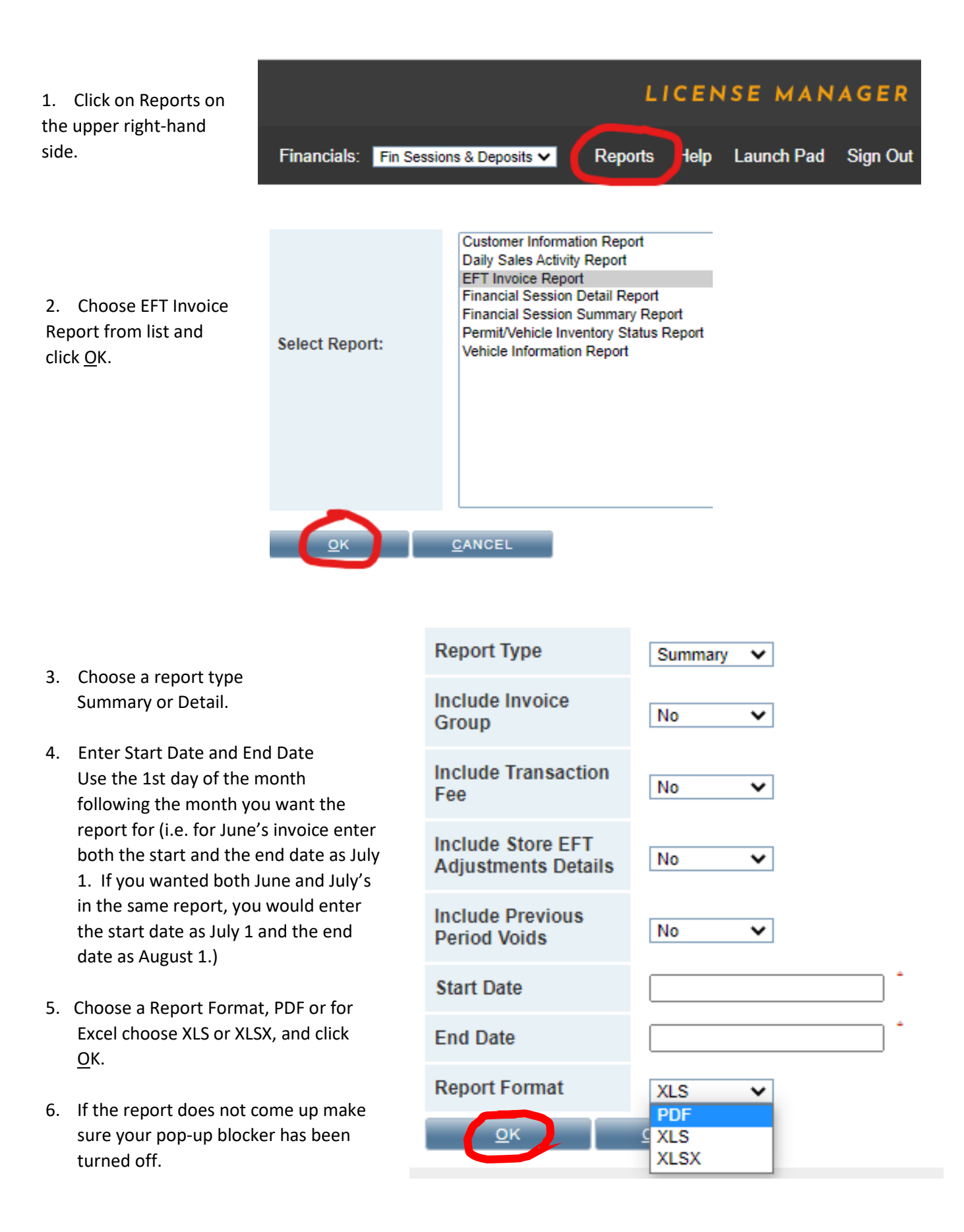